## TheraKey registration in a few steps Visit www.therakey.de or scan the QR Code 1. Type the assigned code into the key symbol or click on the 'Let's go' Code eingeben (Registration) field. 2. Enter your e-mail address here. For F-Mail-Adresse \* security reasons, the e-mail address Ihre E-Mail-Adresse must be entered twice. E-Mail-Adresse bestätigen \* Bitte wiederholen Sie Ihre E-Mail-Adresse Um sich bei TheraKey anzumelden, benötigen Sie eine gültige E-Mail-Adresse. Für die Registrierung können Sie eine beliebige E-Mail-Adresse, die Sie derzeit verwender auswählen. Wir empfehlen die Verwendung eines E-Mail-Kontos, das Sie regelmäßig überprüfen. Passwort \* Ihr Passwort 3. Enter a personal password here to create your account. Your password Um die Sicherheit Ihrer Daten zu gewährleisten, muss Ihr Passwort folgende Kriterien erfüllen must fulfil the following criteria: Mindestens ein Kleinbuchstabe Mindestens ein Großbuchstab • Mindestens ein Sonderzeichen (z.B. # .! .%) · Mindestens eine Zahl At least one lower case letter Mindestens acht Zeichen At least one capital letter At least one special character (e.g. # ,! ,%) Passwort wiederholen \* At least one number Passwort wiederholen 0 At least eight characters For security reasons, the password must be entered twice. Datenschutzerklärung \* h willige ein, dass die Berlin-Chemie AG für meine Registrierung auf de TheraKey® Onlineportal die Angabe zu meiner Erkrankung (sog. Indikation z. B. Diabetes Typ 1 oder Typ 2, COPD, Gicht, Angina Pectoris), die sich aus einem Zugangscode ergibt, erhebt und verarbeitet. Ferner willige ich ein dass die Berlin-Chemie AG weitere personenbezogene Gesundheitsdate 4. Confirm the privacy policy. die ich bei der Nutzung, der im TheraKey® Onlineportal bereitgestellte em Patientenorofii freiwillig eingebe (z. B ndungen in mei orm, Messwerte) für die Nutzung der jeweiligen Anwendu und verarbeitet. Weitere Informationen entnehmen Sie bi cht: Ihre Einv villigung ist freiwillig. Sie können derzeit mit Wirkung für die Zukunft widerrufen. Diese Option finden Si nach der Registrierung im Bereich "Mein Konto". Die Rechtmäßigkeit der erarbeitung Ihrer personenbe leibt hiervon unberührt. 5. Then click on 'Jetzt registrieren' (Register now).

Are you having problems registering? Please contact: therakey.service@berlin-chemie.de

## TheraKey registration in a few steps

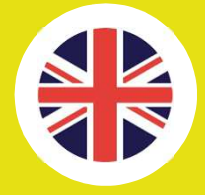

6. You will then receive an e-mail. Please also check your spam folder. Please activate your account by clicking on the activation link in the e-mail. This confirms your registration and protects your account from unauthorised access.

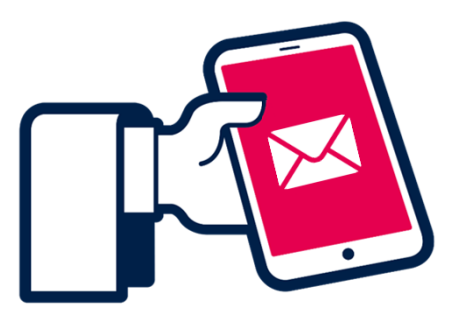

Melden Sie sich mit Ihrer E-Mail-Adresse bei TheraKey an.

7. Now log in to <u>www.therakey.de</u> with your e-mail address and password.

Enter your e-mail address here.

Enter your password here.

Click on 'Jetzt einloggen' (Log in now).

| Ihre E-Mail-Adres | sse       |                                                 |        |
|-------------------|-----------|-------------------------------------------------|--------|
| Passwort *        |           |                                                 |        |
| Ihr Passwort      |           |                                                 |        |
| Pflichtfeld *     |           |                                                 |        |
|                   | Jetzt eir | loggen                                          |        |
| Hallo, ich bi     | in ISA.   | ×                                               |        |
| Haben Sie e       | eine Fr   | age?                                            |        |
| e                 |           |                                                 |        |
|                   |           |                                                 |        |
|                   | SA frage  | n                                               |        |
| ı<br>● ⊕ 0 ⊕ ●    | SA frage  | n<br>G                                          |        |
| ISA fragen        | SA frage  | n<br>©<br>⊕ DE I Deutsch ~                      | ^      |
| ISA fragen        | SA frage  | n                                               | ^      |
| ISA fragen        | SA frage  | DE I Deutsch /<br>EN I English<br>FR I Français | ^      |
| ISA fragen        | SA frage  | n                                               | ^      |
| ISA fragen        | SA frage  | n                                               | ^<br>Й |
| ISA fragen        | SA frage  | n                                               | ^      |
| ISA fragen        | SA frage  | n                                               | ~      |

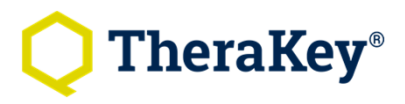

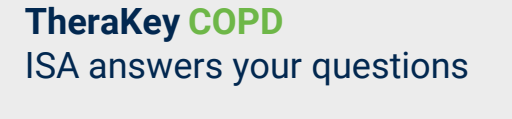

Please click on the "ISA fragen" (**ask ISA**) button on the homepage.

Select the desired language from the menu.

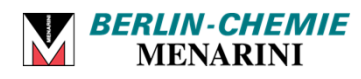